# How to make **payment on Xap**

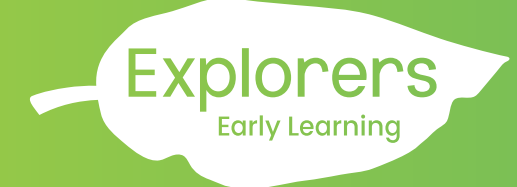

- 1. Login via Xap Smile App.
- 2. Click 'Invoices & Statements' on your dashboard.

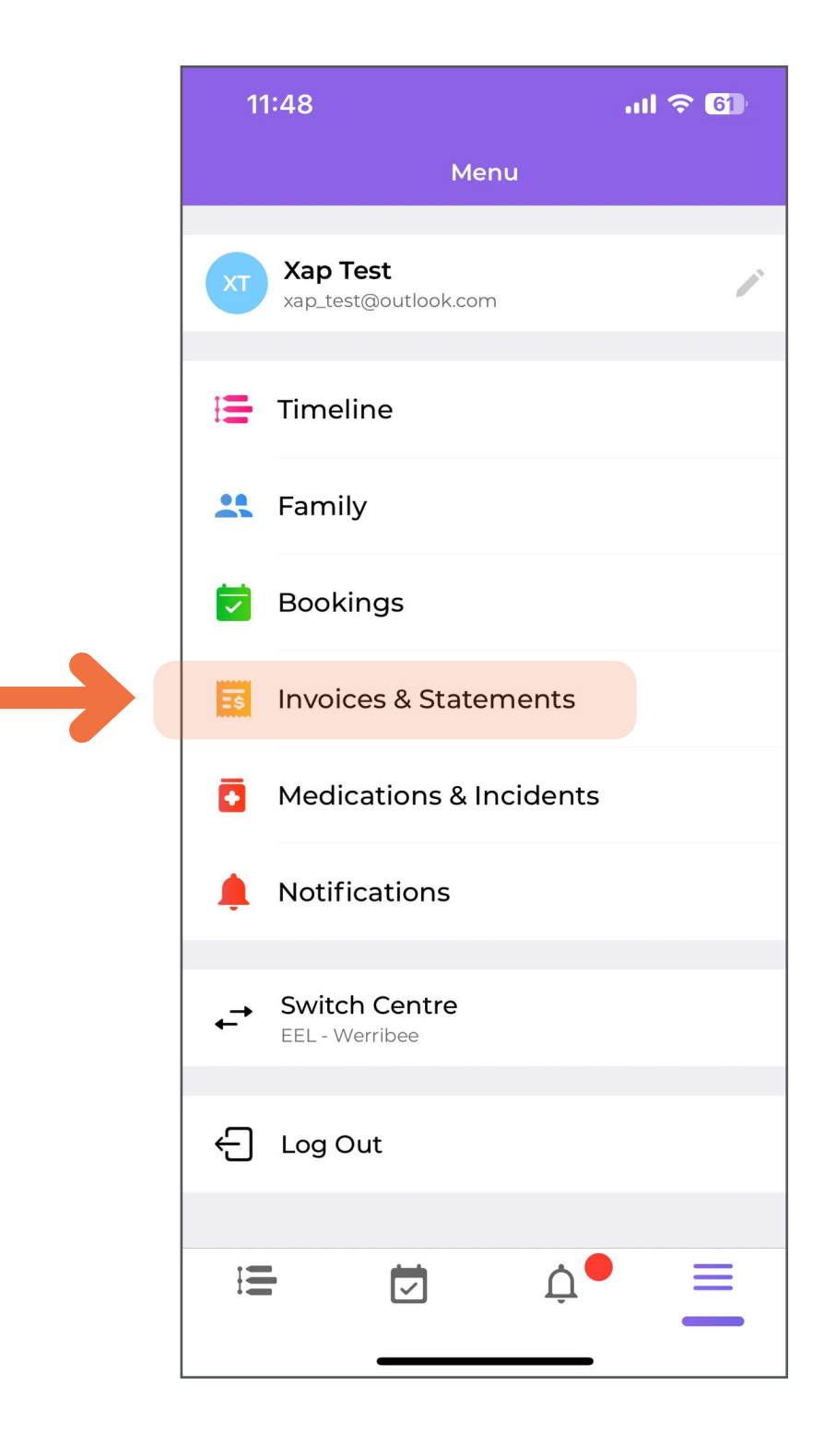

# How to make **payment on Xap**

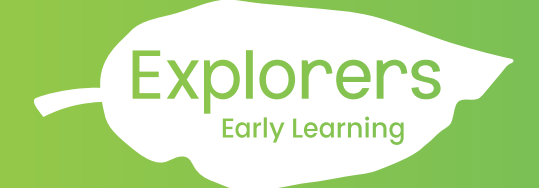

3. All your **outstanding invoices** will appear.

To view your statement in detail, click on the 'download icon'.

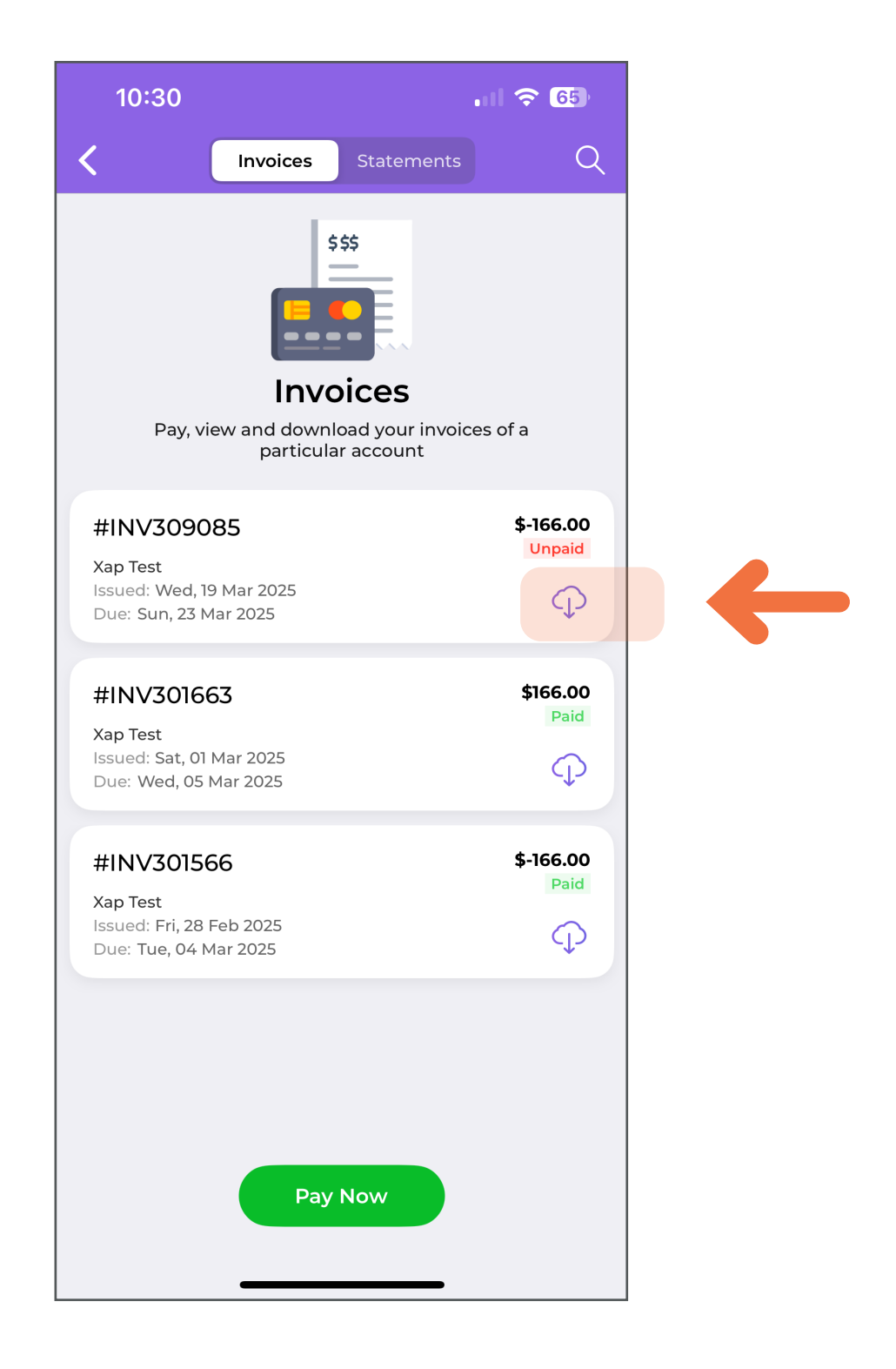

## How to make payment on Xap

4. A summary of your statement can be seen here.

| <                                                                                                    |                                                                                                    | Viewer                                                                                                    |                                                                                                    | •                                                                                                    |
|----------------------------------------------------------------------------------------------------|----------------------------------------------------------------------------------------------------|----------------------------------------------------------------------------------------------------|----------------------------------------------------------------------------------------------------|----------------------------------------------------------------------------------------------------|
|                                                                                                    |                                                                                                    |                                                                                                    |                                                                                                    |                                                                                                    |
| 1 0                                                                                                    | of 3                                                                                                    |                                                                                                    | T.                                                                                                    | AX INVOICE                                                                                                    |
| 10                                                                                                    |                                                                                                    |                                                                                                    | Explorers Earl                                                                                                    | y Learning - Werribe                                                                                                    |
|                                                                                                    |                                                                                                    |                                                                                                    |                                                                                                    | 24 Scotsburn Grow                                                                                                    |
|                                                                                                    |                                                                                                    |                                                                                                    | werribe                                                                                                    | e.leadership@eel.com.ai                                                                                                    |
|                                                                                                    |                                                                                                    |                                                                                                    |                                                                                                    | 130000033                                                                                                    |
|                                                                                                    |                                                                                                    |                                                                                                    | INVOICE NUMBER                                                                                                    | INV309085                                                                                                    |
|                                                                                                    | XAP TEST                                                                                                    |                                                                                                    | ISSUE DATE<br>PAYMENT METHOD                                                                                                    | 19 Mar 2025<br>Direct Debit                                                                                                    |
|                                                                                                    | TBC                                                                                                    |                                                                                                    | INVOICE FROM DATE                                                                                                    | 17 Mar 2025                                                                                                    |
|                                                                                                    | TBC, VIC 3000                                                                                                    |                                                                                                    | INVOICE TO DATE                                                                                                    | 30 Mar 2025                                                                                                    |
|                                                                                                    |                                                                                                    |                                                                                                    | TOTAL DUE                                                                                                    | \$166.00 Dr                                                                                                    |
| This invoice is                                                                                                    | issued to you for:                                                                                                    |                                                                                                    | Due Date: 23 Mar 2025                                                                                                    |                                                                                                    |
| Xappy Xap                                                                                                    | хар                                                                                                    |                                                                                                    | Your chosen payment metho<br>however you haven't set up th<br>information for your account                                                                                  | d is direct debit,<br>he direct debit                                                                                                    |
|                                                                                                    |                                                                                                    |                                                                                                    | We accept direct debits from<br>card or Amex. Please login to                                                                                                    | Bank, Visa, Master<br>Guardian portal or                                                                                                    |
|                                                                                                    |                                                                                                    |                                                                                                    | Guardian mobile app and ad<br>information for your account.                                                                                                    | d the direct debit                                                                                                    |
|                                                                                                    |                                                                                                    |                                                                                                    |                                                                                                    |                                                                                                    |
| LAST II<br>\$0.000                                                                                                    | NVOICE PAYMENTS & ADJU                                                                                                    | JSTMENTS CU<br>+ \$16                                                                                                    | RRENT CHARGES<br>6.00Dr (\$0.00 GST Inc)                                                                                                    | <b>TOTAL DUE</b><br>\$166.00Dr                                                                                                    |
| LAST II<br>\$0.000                                                                                                    | NVOICE PAYMENTS & ADJU<br>r + \$0.00Cr                                                                                                    | JSTMENTS CU<br>+ \$16                                                                                                    | RRENT CHARGES                                                                                                    | TOTAL DUE<br>= \$166.00Dr                                                                                                    |
| Paymen<br>Post<br>E<br>E<br>E<br>E<br>E<br>E<br>E<br>E<br>E<br>E<br>E<br>E<br>E                                                                                                    | NVOICE PAYMENTS & ADJU<br>r + \$0.00Cr<br>t methods<br>et debit from your bank or credit or debit carc                                                                                                    | ISTMENTS CU<br>+ SiG                                                                                                    | RRENT CHARCES<br>6.00Dr (50.00 GST inc)                                                                                                    | TOTALDUE<br>TOTALDUE<br>TOTALOUE<br>TOTALOUE<br>TOTALOUE<br>TOTALOUE<br>TOTALOUE<br>TOTALOUE                                                                                                    |
| Paymen<br>Soloci<br>Paymen<br>To setup a dire                                                                                                    | NVOICE PAYMENTS & ADJU<br>r + \$0.00Cr<br>t methods<br>et debit from your bank or credit or debit card                                                                                                    | ISTMENTS CU<br>+ SIG                                                                                                    | RRENT CHARCES<br>6.00Df (Bolo GST Inc)                                                                                                    | TOTAL DUE<br>3 SIGGOOD/<br>SIGGOOD/<br>Constant of the 200 (1) (1) (1) (1) (1) (1) (1) (1) (1) (1)                                                                                                    |
| Paymen<br>Paymen<br>To setup a dir<br>Vour fee                                                                                                    | VVOICE PAYMENTS & ADJU<br>r + \$0.00Cr<br>t methods<br>ect debt from your bank or credit or debt card                                                                                                    | Istments CU<br>+ SiG                                                                                                    | RRENT CHARCES<br>6.00Dr (\$0.00 GST inc) :                                                                                                    | TOTAL DUE<br>3 \$166.00Dr<br>3 \$166.00Dr<br>5 \$166.00Dr<br>5 \$166. |
| Paymen<br>Descrit<br>To setup a dire<br>Your fee                                                                                                    | VVOICE PAYMENTS & ADJU<br>r + \$0.00Cr<br>t methods<br>et dekt from your bank or credit or debt card                                                                                                    | ISTMENTS CU<br>+ Sid                                                                                                    | RRENT CHARCES<br>6.00Dr (\$0.00 GST Inc) +<br>portailor mobile ago.                                                                                                    | TOTAL DUE<br>5 \$166.00Dr<br>0 rester = 24 %r 201 % 1                                                                                                    |
| Paymen Paymen Port Paymen Paymen Port Paymen Port Paymen Port Paymen Paymen Pay | VVOICE PAYMENTS & ADJU<br>r + \$0.00Cr<br>t methods<br>ct debt from your bank or credit or debt card<br>breakdown<br>Description                                                                                               | ISTMENTS CU<br>+ Sid                                                                                                    | RRENT CHARCES<br>6.00Dr (\$0.00 GST Inc) +<br>portailor mobile spp.<br>                                                                                                    | TOTAL DUE<br>= \$166.00Dr<br>Outer of 24 fbr 325 (c) 1<br>Out of pock<br>Gap Disc. Gap Fel                                                                                                    |
| Paymen Paymen Your fee Date New Book                                                                                                    | PAYMENTS & ADJL<br>r       r     + \$0.00Cr       t methods       t methods                                                                                                    | ISTMENTS CU<br>+ SIG                                                                                                    | RRENT CHARCES<br>6:00Dr (\$0.00 GST Inc) = 1<br>portal or mobile app.<br>Disc. 8 Gost. Rebate<br>Disc. 0th. Sub. CCS/ACCS                                                   | TOTAL DUE<br>= \$166.00Dr<br>= \$166.00Dr<br>Could of pack<br>Gap Disc. Gap Fet                                                                                                    |
| Paymen<br>Soloci<br>Paymen<br>Section<br>10<br>Vour fee<br>New Book<br>190032025                                                                                                    | VVOICE PAYMENTS & ADJU<br>r + \$0.00Cr<br>t methods<br>t methods<br>breakdown<br>Description<br>ings Charges For Period (17 Mar 2025 to<br>Xappy Xapuap<br>Web 1 Provide War A - EB0086085                                     | ISTMENTS CU<br>+ SIG                                                                                                    | RRENT CHARCES<br>6.00Dr (80.00 GST Inc) = 1<br>portal or mobile spp.<br>Disc. 8 Gost. Rebate<br>Disc. 6 Gost. Rebate                                                        | TOTAL DUE  TOTAL DUE  TOTAL DUE  TOTAL SUB- TOTAL SUB-                                                                                                    |
| Paymen Paymen Pa | PAYMENTS & ADJU<br>r         PAYMENTS & ADJU<br>\$0.00Cr           t methods                                                                                                    | USTMENTS         CU<br>+           1account, please go to Xap parent                                                                                                    | RRENT CHARGES<br>6:00Dr (50.00 GST Inc)                                                                                                    | TOTAL DUE     TOTAL DUE                                                                                                    |
| Paymen Paymen Pa | NVOICE<br>r     PAYMENTS & ADJU<br>> 50.00Cr       t     +       breakdown       breakdown       Description       ings Charges For Period (17 Mar 2025 to<br>Xappy Sapapa<br>(12C)       Xappy Sapapa<br>(12C)       subbrail | JSTMENTS         CU<br>+         SIG           I account, please go to Xap parent                                                                                                    | RRENT CHARCES<br>6.00Dr (80.00 GST Inc)                                                                                                    | 2 S166-00D7                                                                                                    |
| Paymen Paymen To stup adri Vour fee New Book 19 19 20 20 20 20 20 20 20 20 20 20 20 20 20                                                                                                    | NVOICE<br>r         PAYMENTS & ADJU<br>\$0.00Cr           r         \$0.00Cr           t methods                                                                                                    | ISTMENTS CU<br>+ Sid<br>taccount, please go to Xap parent<br>Booking Fees<br>Ses. Mty. Total Fees<br>30 Mar 2025)<br>2 12:00 \$13:83 \$166:00<br>12:00 \$166:00<br>Ich attract GST are shown be | RRENT CHARCES<br>6.00Dr (\$0.00 GST inc) = 1<br>portal or mobile spp.<br>Disc. 6 Cost: Relates<br>Disc. 0th. Sub. CCS/ACCS<br>Disc. 0th. Sub. CCS/ACCS<br>50.00 50.00 50.00 | TOTAL DUE     S16600D/     S16600D/     Out of pock     Gap Disc.     Out of pock     S0.00 \$166.00 t                                                                                                    |

Explorers Early Learning

#### How to make **payment on Xap**

5. Select '**proceed'** to make a payment on your app.

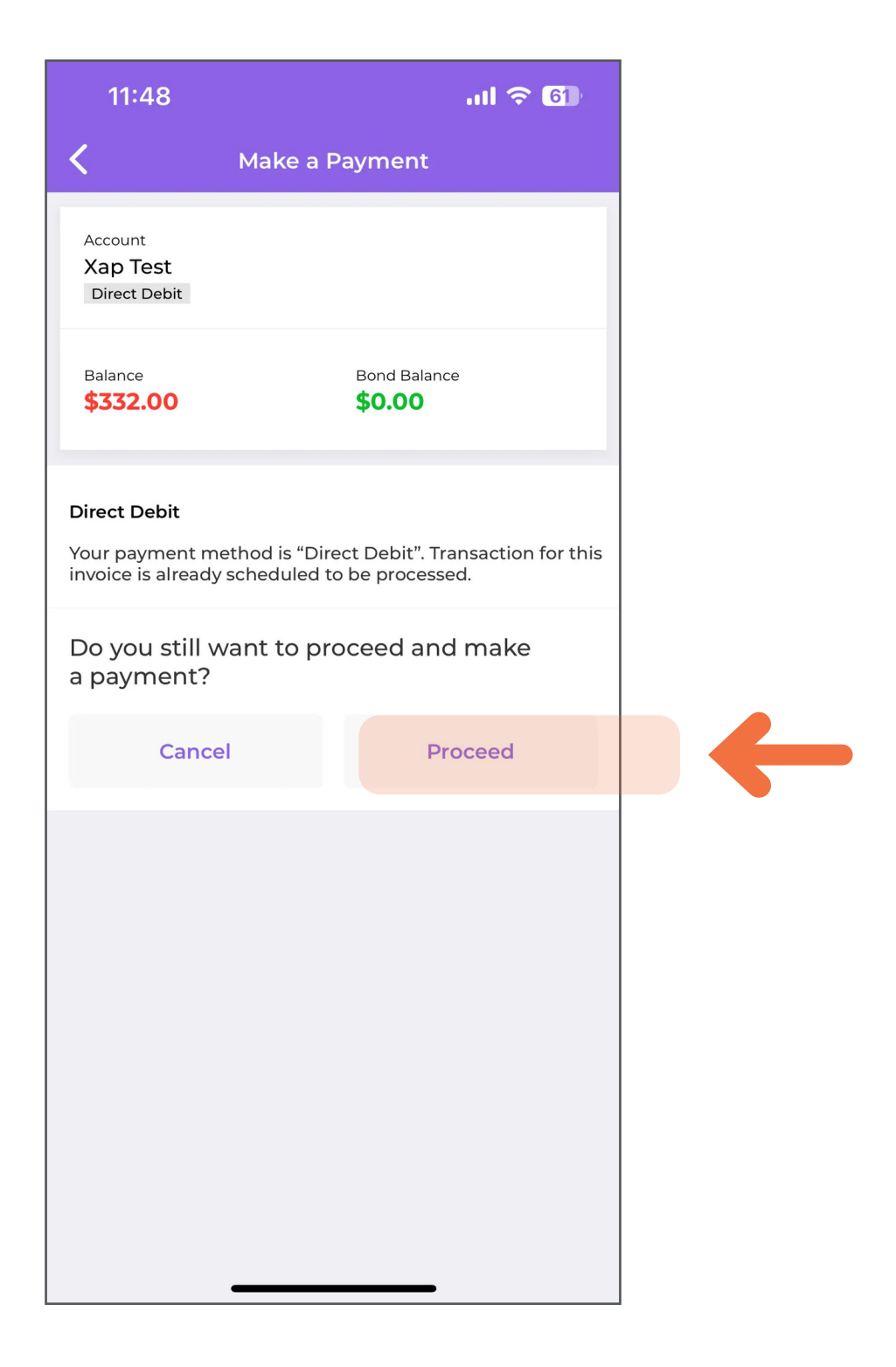

Explorers Early Learning

#### How to make **payment on Xap**

6. Review the details before processing your payment.

Explorers Early Learning

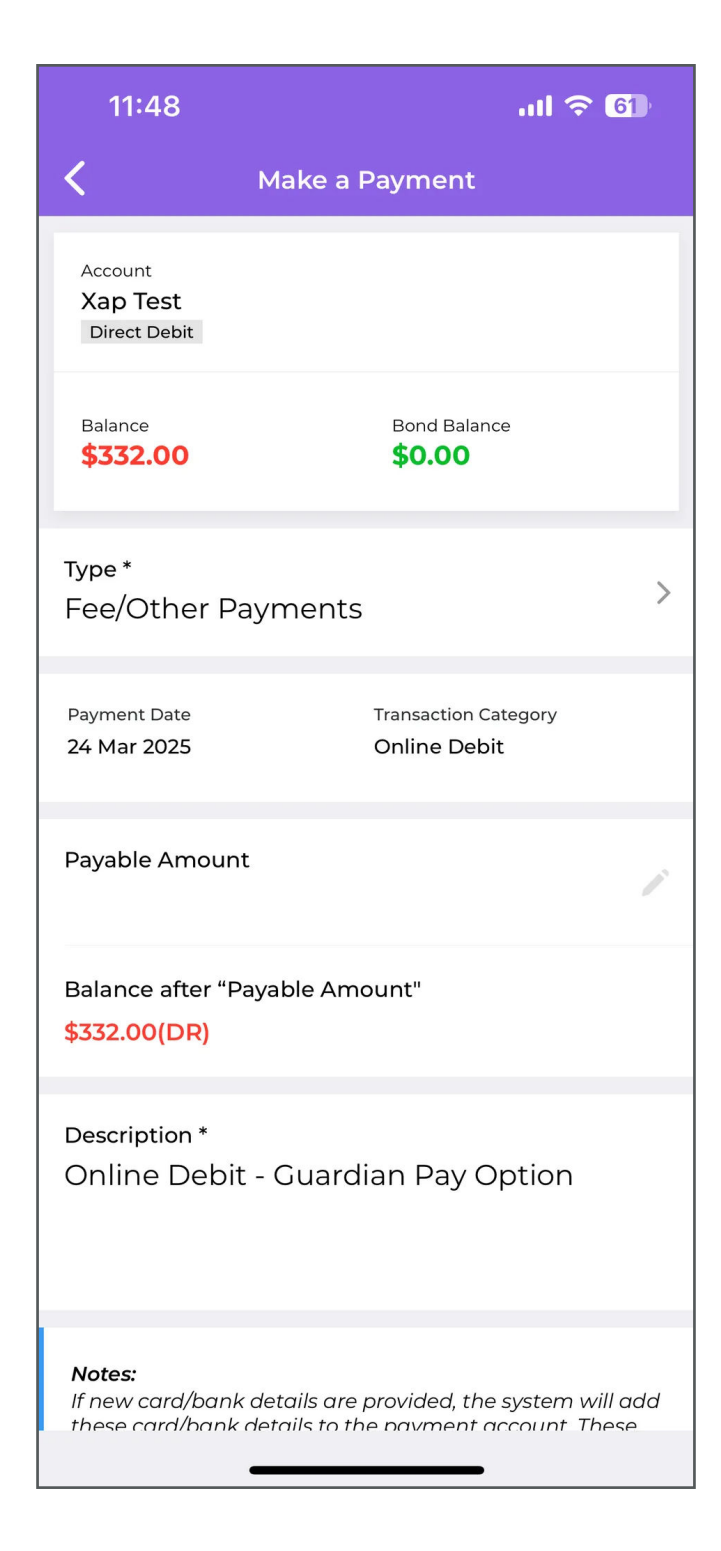

-

## How to make **payment on Xap**

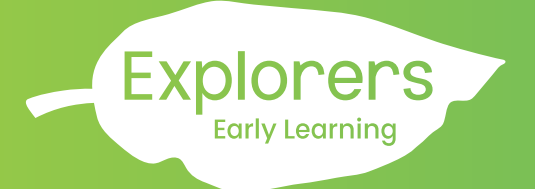

7. Once you have reviewed your payment details, click **'Confirm payment'.** 

| 11:49                                                                                |                                                                                               | .ul 🗢 🚯                                         |  |  |  |  |
|--------------------------------------------------------------------------------------|-----------------------------------------------------------------------------------------------|-------------------------------------------------|--|--|--|--|
| <                                                                                    | Make a Payment                                                                                |                                                 |  |  |  |  |
| Payment Date<br>24 Mar 2025                                                          | Transaction Ca<br>Online Debit                                                                | tegory                                          |  |  |  |  |
| Payable Amou                                                                         | nt                                                                                            | 1                                               |  |  |  |  |
| Balance after "<br><mark>\$332.00(DR)</mark>                                         | Payable Amount"                                                                               |                                                 |  |  |  |  |
| Description *<br>Online Debit - Guardian Pay Option                                  |                                                                                               |                                                 |  |  |  |  |
| <b>Notes:</b><br>If new card/bar<br>these card/ban<br>details will be u<br>payments. | nk details are provided, the<br>k details to the payment ac<br>ised for all the future direct | system will add<br>count. These<br>debit/online |  |  |  |  |
| Pay by                                                                               |                                                                                               |                                                 |  |  |  |  |
| Debit From<br>Existing Cal                                                           | rd/Bank                                                                                       | >                                               |  |  |  |  |
|                                                                                      | Confirm Payment                                                                               |                                                 |  |  |  |  |
|                                                                                      |                                                                                               |                                                 |  |  |  |  |

 Xap Smile Desktop Browser

 How to make

 payment on Xap

| bookings & attendances, set up direct debit     information and much more.                                                                                                    | Setup direct debit<br>Xap Test                                                                          |                      | <ol> <li>Login to your Xap account<br/>on your desktop browser.</li> </ol>            |
|----------------------------------------------------------------------------------------------------|----------------------------------------------------------------------------------------------------|----------------------|---------------------------------------------------------------------------------------|
| Booked Marked Abaert     Mon     Tue Wed Thu Fri Sat Su     25     26     27     28     29     30                                                                                                    | Add emergency contacts<br>Xappy Xapxap                                                                  |                      | You can view any outstanding<br>balance on your account in<br>the bottom right corner |
| Xappy Xapxap       12 Hour Daily Fee (Approved)       06:30 AM - 06:30 PM       ABSENT                                                                                                    | Signature Stats                                                                                         | \$<br>Make a Payment |                                                                                       |
| Important Stats                                                                                                    |                                                                                                    |                      |                                                                                       |
| <b>\$332.00</b><br>Outstanding<br>Balance                                                                                                    | Make a Pa                                                                                               | \$<br>yment          | 2. Select<br>'Make a Payment'.                                                        |
| Make a Payment                                                                                                    | ×                                                                                                    |                      |                                                                                       |
| EEL - Werribee<br>Account<br>Xap Test                                                                                                    |                                                                                                    |                      |                                                                                       |
| Type * Fee/Other Payments Bon                                                                                                    | d Payments                                                                                              |                      |                                                                                       |
| Payment Date *     Transaction       24/03/2025     Online Del                                                                                                    | Category<br>Dit                                                                                         |                      |                                                                                       |
| Amount (\$) *                                                                                                    |                                                                                                    | -                    | 3. Enter the amount owing on your account and click                                   |
| Current Balance Balance After<br>\$332.00 (DR) \$0.00 (CR)<br>Description *                                                                                                    | r                                                                                                    |                      | ' <b>save'</b> to make a manual<br>payment on Xap.                                    |
| Online Debit - Guardian Pay Option                                                                                                    |                                                                                                    |                      |                                                                                       |
| If new card/bank details are provided, the s<br>card/bank details to the payment account.<br>used for all the future direct debit/online pa<br>Transaction will process instantly for Card p<br>from Bank accounts may take up to 5 busi | ystem will add these<br>These details will be<br>ayments.<br>payments, payments<br>pass days to process |                      |                                                                                       |
|                                                                                                    | Cancel Save                                                                                             |                      |                                                                                       |